#### Directorio

Mtro. Eduardo Vega López Director de la Facultad de Economía 5622 2100 | evegadirector@economia.unam.mx

Dr. Mario Alberto Morales Sánchez Secretario General 5622 2116 | carminarc@economia.unam.mx

Mtra. Karina Caballero Güendulain Coordinadora del Programa Único de Especializaciones en Economía 56 22 66 36 | karinacg@unam.mx

Lic. Erick González Paz Delegado Administrativo 5622 6642 | erickgp@economia.unam.mx

Mtra. Irma E. Esquivel Esquivel Responsable de la Biblioteca "Ramón Ramírez Gómez" 5622 6628 | iees@economia.unam.mx

Ing. Jesús Garrido López Responsable del Centro de Cómputo 5622 6641 | jesusq@economia.unam.mx

Lic. Canek Vega Contreras Responsable de Servicios Escolares 5622 6637 | canekvc@economia.unam.mx

#### UN/M OSGR/DO Economía

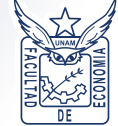

## Maestría en Economía

Sede Facultad de Economía

# Instructivo de inscripción

### Generación 2019-I

#### Informes

Edificio de Posgrado de la Facultad de Economía, Circuito Mario de la Cueva s/n, Zona Cultural, Ciudad Universitaria. Del. Coyoacán, C. P. 04510, Ciudad de México

Secretaría Académica

Servicios Escolares

Tels.: 5622 6633 y 5622 1888 Ext. 48911 Correo: nleon@economia.unam.mx Tels.: 5622 6637 y 5622 1888 Ext. 48943 Correo: canekvc@economia.unam.mx

http://www.depfe.unam.mx/maestria/

#### Documentos oficiales obligatorios para la inscripción a la Maestría

| Documento                                                         | Original | Copia | Archivo<br>digital<br>(USB/CD) | Aspirantes<br>mexicanos | Aspirantes<br>extranjeros     | Especificaciones                                                                                                    |
|-------------------------------------------------------------------|----------|-------|--------------------------------|-------------------------|-------------------------------|----------------------------------------------------------------------------------------------------|
| Fotografía                                                        |          |       | 5                              | ✓                       | <b>√</b>                      | Reciente, tamaño<br>infantil a color en<br>fondo blanco, con<br>pixelaje de 402 de<br>ancho por 420 de<br>alto, 300 KB de peso<br>mínimo |
| Carta de<br>aceptación                                            | 1        |       |                                | 1                       | 1                             |                                                                                                    |
| Acta de<br>nacimiento                                             | 1        | 1     | 1                              | 1                       | Apostillada y/o<br>legalizada |                                                                                                    |
| Copia ampliada<br>al 200% del<br>CURP                             | 1        | 1     |                                | 1                       | 1                             |                                                                                                    |
| Certificado de<br>estudios de la<br>Licenciatura                  | 1        | 1     | 1                              | 1                       | Apostillada y/o<br>legalizada | Debe incluir<br>promedio superior a<br>8.0 y cubrir el 100%<br>de créditos                                                               |
| Equivalencia<br>de promedio                                       |          |       |                                |                         | 1                             | Expedida<br>únicamente por la<br>Dirección General de<br>Revalidación de<br>Estudios (DGIRE)                                             |
| Título de<br>Licenciatura<br>y/o Acta de<br>Examen<br>Profesional | 1        | 1     | 5                              | 1                       | Apostillada y/o<br>legalizada |                                                                                                    |

#### Alta del alumno en el sistema de la SAEP

Acude a la oficina de Servicios Escolares del **4 al 15 de junio de 2018**, con la documentación oficial obligatoria en forma física y digital. El personal de Servicios Escolares te revisará tus documentos para su confrontación, conforme a la programación anexa.

El personal de Servicios Escolares realizará el registro de aspirantes en el Sistema de la Subdirección de Administración Escolar del Posgrado (*www.saep.unam.mx*) para generar un perfil del estudiante.

#### Ingreso del alumno por primera vez al sistema de la SAEP

Accederás al sistema con tu número de cuenta\* y NIP, el cual será tu fecha de nacimiento (ddmmaaaa).

\* En caso de que seas externo, el sistema te lo dará por default.

#### Validación del NIP en el sistema de la SAEP

Para lo cual, podrás cambiar tu NIP si así lo deseas (se sugiere combinar letras mayúsculas, minúsculas, números y caracteres especiales).

#### Ingreso de los datos personales del alumno

Ir a la opción "Registro de Inscripción al Posgrado" para dar de alta tus datos personales, domicilio, contacto, antecedentes de licenciatura y antecedentes de posgrado, entre otros.

#### Ingreso de carga académica

Deberás dar de alta sólo las asignaturas correspondientes al primer semestre de la maestría. Posteriormente, el sistema te mostrará que tus datos se registraron exitosamente y emitirá la carga académica del semestre 2019-1, que deberás imprimir.

#### Validación de inscripción y pago de aportación voluntaria

Entregar en Servicios Escolares los siguientes documentos:

- a. La impresión de la carga académica autorizada
- b. Original y copia del recibo debidamente pagado
- c. Documentación original y digital que aún se adeude